## Eメールアドレス変更

【操作後の受付情報や重要な通知を受け取るための E メールアドレスを変更したい場合】

1.メニュー画面から選択

E メールアドレス変更をタップしてください。

| お客様情報変更        |   |  |  |
|----------------|---|--|--|
| Eメールアドレス変更     | > |  |  |
| 暗証番号変更         | > |  |  |
| 限度額変更          | > |  |  |
| 合言葉認証の設定       | > |  |  |
| ワンタイムパスワード利用申込 | > |  |  |
| ワンタイムパスワード解約   | > |  |  |
| 認証方式変更         | > |  |  |

2.変更内容の入力 登録している E メールアドレス の登録/変更/削除を行いま す。 新しい E メールアドレスを入 力してください。 新しい E メールアドレスを再 入力してください。 ※1 アドレスは3つまでご登録可 能です。 ※2 登録しているアドレスの削除 を行う場合は、該当の E メールア ドレスを削除するヘチェックを入 れてください。 ③入力いたしましたら、入力内容 確認をタップしてください。

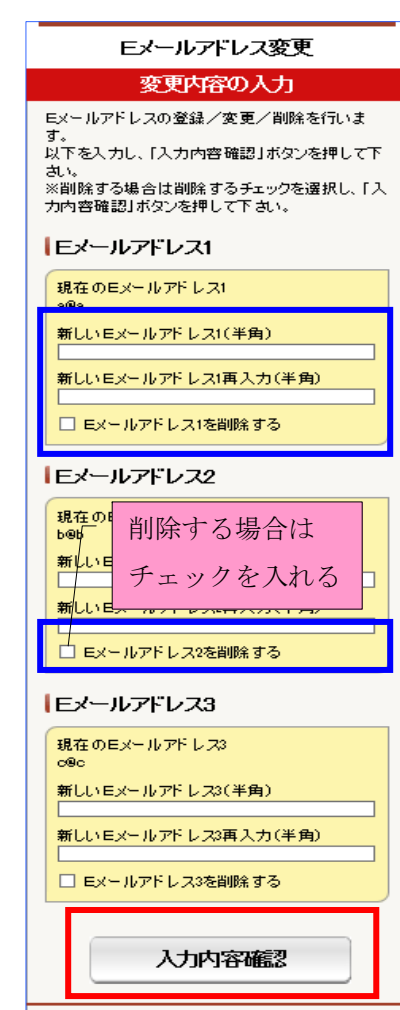

## Eメールアドレス変更

#### 3.変更内容の確認

登録内容に相違がなければ、ワン タイムパスワードを入力し、この 内容で変更をタップしてくださ い。

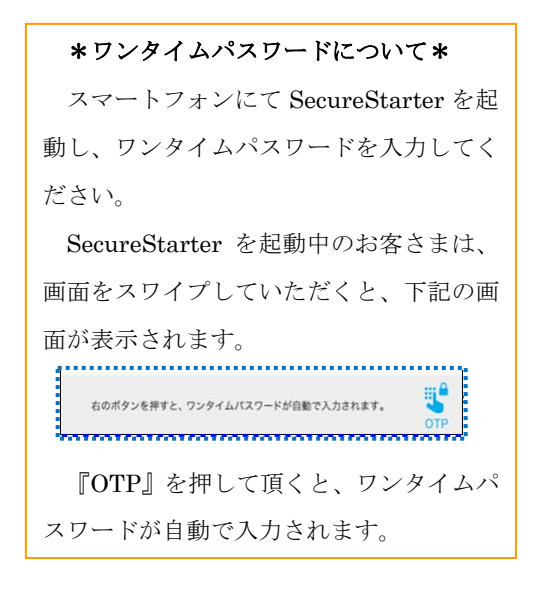

#### 変更内容の確認 以下の登録内容でよろしければ「この内容で変 更」ボタンを押して下さい。登録を中止する場合は 「中止」ボタンを押して下さい。 Eメールアドレス1 現在のEXールアドレス1 a/8a 新しいEメールアドレス1 z®z **Eメールアドレス2** 現在のEメールアドレス2 taro.yamada@fin.emaxb.ank.co.jp 新しい Eメールアドレス2 taro.taro@fine.maxbank.cojp Eメールアドレス3 現在のEXールアドレス3 yamada.taro@docomo.co.jp 新しいEXールアドレス3 yamada.taro2@docomo.cojp ワンタイムバスワード スマートフォンにてSecureStarterを起動し、ワン タイムパスワードを入力して下さい。 記動中のお客様は、右下の「OTP」ボタンをタップ して下さい。 а, ...... この内容で変更 右のボタンを押すと、ワンタイムバスワードが自動で入力されます。

Eメールアドレス変更

#### 4.完了

登録が完了しましたら、完了画面 が表示されます。

#### Eメールアドレス変更

#### 完了

Eメールアドレスの登録/変更/削除を完了 しました。

#### Eメールアドレス1

変更前のEメールアドレス1 yamada.taro@finemaxbank.co.jp

変更後のEメールアドレス1 yamada.taro2@finemaxbank.co.jp

Eメールアドレス2

変更前のEメールアドレス2 taro.yamada@finemaxbank.co.jp

変更後のEメールアドレス2 taro.taro@finemaxbank.co.jp

#### Eメールアドレス3

変更前のEメールアドレス3 yamada.taro@do.como.co.jp

変更後のEメールアドレス3 yamada.taro2@docomo.co.jp

| 暗訊 | [番 | 号 | 変 | 更 |
|----|----|---|---|---|
|    |    |   |   |   |

**1.メニュー画面から選択** 暗証番号変更をタップしてくだ さい。

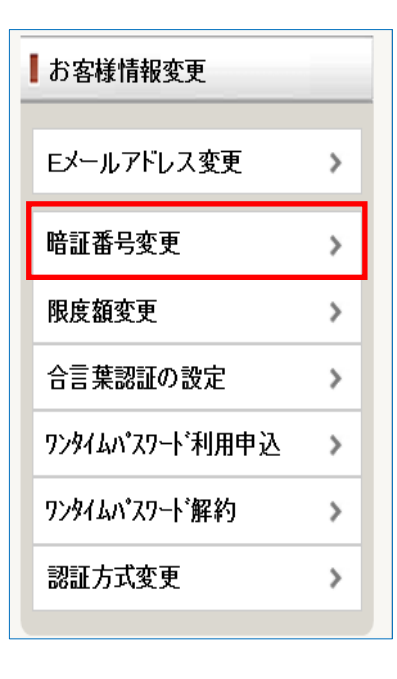

2.変更内容の入力
 暗証番号の変更を行います。
 それぞれ新しい暗証番号を入力
 し、ワンタイムパスワードを入
 力後、この内容で変更をタップ
 してください。

\*ワンタイムパスワードについて\* スマートフォンにて SecureStarter を起 動し、ワンタイムパスワードを入力してく ださい。 SecureStarter を起動中のお客さまは、

画面をスワイプしていただくと、下記の画 面が表示されます。

右のボタンを押すと、ワンタイムバスワードが自動で入力されます。

**『OTP』**を押して頂くと、ワンタイムパ スワードが自動で入力されます。

#### 暗証番号変更 変更内容の入力 暗証番号の変更を行います。 以下を入力し、「この内容で変更」ボタンを押して下さい。 ログオンパスワード変更 現在のログオンパスワード 新しいログオンパスワード 新しいログオンパスワード再入力 確認暗証番号変更 現在の確認暗証番号 新しい確認暗証番号 新しい確認暗証番号再入力 **リンタイムパスワード** スマートフォンにてSecureStarterを起動し、 ワンタイムパスワードを入力して下さい。 起動中のお客様は、右下の「OTP」ボタンをタップして下 さい。 この内容で変更 右のボタンを押すと、ワンタイムバスワードが自動で入力されます。

### 3.完了

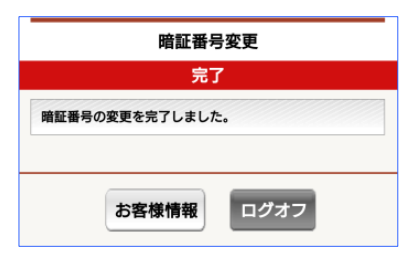

# 限度額変更

4

【1日あたりの振込限度額の変更を設定したい場合】

1.メニュー画面から選択 限度額変更をタップしてくださ

 $\nu_{\circ}$ 

| お客様情報変更        |   |
|----------------|---|
| Eメールアドレス変更     | > |
| 暗証番号変更         | > |
| 限度額変更          | > |
| 合言葉認証の設定       | > |
| ワンタイムパスワード利用申込 | > |
| ワンタイムパスワード解約   | > |
| 認証方式変更         | > |
|                |   |

 2.変更内容の入力
 ①新しい限度額へ設定したい数字 (単位:万円)を入力します。
 ②入力内容確認をタップします。

| 限度額変更                                                                                                    | Į                      |  |  |
|----------------------------------------------------------------------------------------------------|------------------------|--|--|
| 変更内容のフ                                                                                                    | っ                      |  |  |
| 限度額の変更を行います。<br>以下を入力し「入力内容確認」ボタ<br>押して下さい。                                                                                                    | ソを                     |  |  |
| スマートフォン専用アプリケーション「SecureStarter(セキ<br>コアスターター)」の<br>ワンタイムパスワード機能を利用しない場合<br>1日あたりの限度額が10万円までとなります。<br>(ご注意)限度額を引下げた場合<br>お客さま操作による限度額の引上げはできません。 |                        |  |  |
| スマートフォン専用アプリケーション「SecureStarter(セキ<br>ュアスターター)」の<br>ワンタイムパスワード機能をご利用の場合<br>1日あたりの振込限度額の制限はございません。<br>お客さま操作による限度額の引上げ<br>ロンにがのきます                |                        |  |  |
| 振込(資金移動)                                                                                                    |                        |  |  |
| 1日あたりの振込限度額<br>限度額の範囲:<br>現在の限度額:<br>新しい限度額(半角数字):                                                                                               | 1~9, 999万円/日<br>10万円/日 |  |  |
|                                                                                                    | 万円/日                   |  |  |
| 入力内容确                                                                                                    |                        |  |  |
| 入力内容确                                                                                                    | <u>万円/日</u>            |  |  |

3.変更内容の確認 変更内容に相違がなければ、ワン タイムパスワードを入力し、この 内容で変更をタップしてくださ

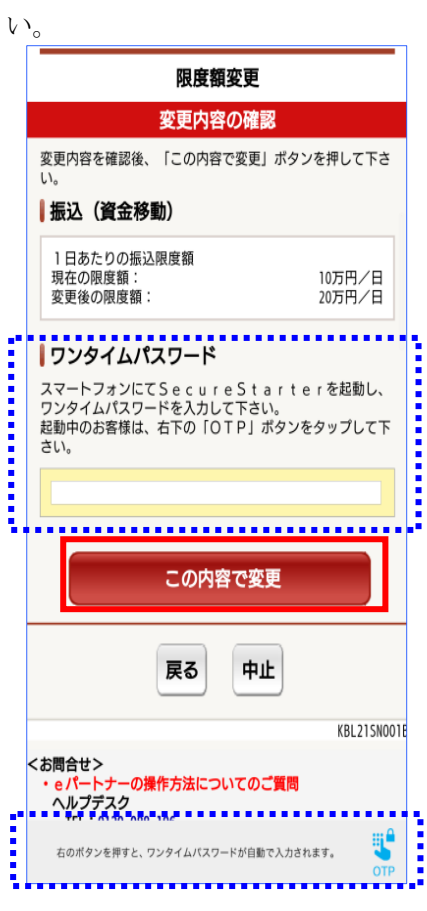

4.完了

| 限度額変更                                             |  |  |  |
|---------------------------------------------------|--|--|--|
| 完了                                                |  |  |  |
| 限度額の変更を完了しました。                                    |  |  |  |
| 振込 (資金移動)                                         |  |  |  |
| 1日あたりの振込限度額<br>変更前の限度額: 10万円/日<br>変更後の限度額: 20万円/日 |  |  |  |
| お客様情報 ログオフ                                        |  |  |  |

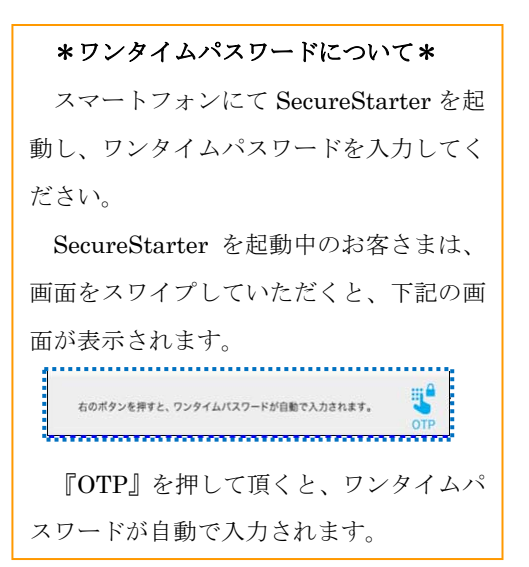

## 合言葉認証の設定

#### 【合言葉認証および利用端末登録名を変更したい場合】

1.メニュー画面から選択

合言葉認証の設定 をタップして ください。

| ■お客様情報変更       |   |  |
|----------------|---|--|
| Eメールアドレス変更     | > |  |
| 暗証番号変更         | > |  |
| 限度額変更          | > |  |
| 合言葉認証の設定       | > |  |
| ワンタイムパスワード利用申込 | > |  |
| ワンタイムパスワード解約   | > |  |
| 認証方式変更         | > |  |
|                |   |  |

2.合言葉についてのご注意 注意事項をご一読いただき、問題 がなければ同意して次へをタッ プしてください。

#### 合言葉認証の設定

#### 合言葉についてのご注意

 合言葉認証を求められた場合は、必ず合言葉による認証 が必要となります。設定した合言葉については、お忘れにな らないよう十分ご注意下さい。

2. 間違った合言葉を入力した場合は、なりすまし防止の安 全性を高める為に、正しい答えが入力されるまで、同じ質問 が出されます。

一定回数間違った合言葉が入力された場合、インターネットバンキングへのログオンが不可能になります。

注意事項へ同意される場合は、「同意して次へ」ボタンを押 して下さい。

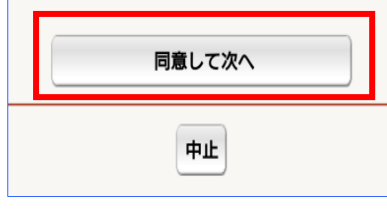

**3.変更内容の入力** 各内容について入力し、内容をご確 認後、入力内容確認をタップしてく ださい。

#### \*合言葉認証\*

新しい質問をプルダウンから選 択し、その答えを入力してくださ い。

※変更がない場合、入力不要です。

#### \*利用端末登録名\*

①利用端末として登録している端末の登録名を変更する場合は新しい登録名を入力してください。

②登録内容を削除したい場合は、「削除」にチェックを入れてください。

※変更がない場合、入力不要です。

| 日日来師師の設定                                                                                                    |  |  |  |
|----------------------------------------------------------------------------------------------------|--|--|--|
| 変更内容の入力                                                                                                    |  |  |  |
| 質問内容を選択し、その答えを入力して下さい。<br>■利用登録されていない端末からログオンする際は、あらかじ<br>めご登録いただいた質問の答えを入力する必要があります。                                                                                                    |  |  |  |
| 現在の質問1<br>母親の旧姓は?(例:鈴木)                                                                                                    |  |  |  |
| 新しい質問1<br>変更しない ・                                                                                                    |  |  |  |
| 新しい答え1<br>(全角30文字以内)                                                                                                    |  |  |  |
| 現在の質問2<br>卒業した小学校名は?(例:○○小学校)                                                                                                    |  |  |  |
| 新しい質問2<br>変更しない ・                                                                                                    |  |  |  |
| 新しい答え2<br>(全角30文字以内)                                                                                                    |  |  |  |
| 現在の質問3<br>卒業した中学校名は?(例:〇〇中学校)                                                                                                    |  |  |  |
| 新しい質問3<br>変更しない・・                                                                                                    |  |  |  |
| 新しい答え3<br>(全角30文字以内)                                                                                                    |  |  |  |
| 利用機主務係々                                                                                                    |  |  |  |
| こ利用されている場本の現在重要おは从下の通りです。 訳は<br>最近ご利用した順番で表示しています。<br>登録名を変更する場合は新しい登録名を入力して下さい。 登<br>録内容を削除したい場合は、「削除」にチェックを入れて下<br>さい。                                                                                      |  |  |  |
| 會課名(全角30文字以内)<br>最終利用日                                                                                                    |  |  |  |
| 一 削除<br>スマホ                                                                                                    |  |  |  |
| 2021/07/08                                                                                                    |  |  |  |
| 門則除<br>職:場<br>2021/06/29                                                                                                    |  |  |  |
| 登録されていません                                                                                                    |  |  |  |
| <ul> <li>【利用端末の登録とついて】</li> <li>1.お客様の登録された漢末の情報は、Cookieを利用して保存しています。</li> <li>2. Cookieを削除した場合は両度合言葉の認証が必要となります。</li> <li>3. 利用端末の登録期間は最後にご利用になった日から1年間です。1年間ご利用のない端末からご利用される場合は両度合言葉の認証が必要となります。</li> </ul> |  |  |  |
|                                                                                                    |  |  |  |

## 合言葉認証の設定

#### 4.変更内容の確認

登録内容を確認し、変更前の合言 葉の答えを入力してください。 この内容で変更をタップしてく

ださい。

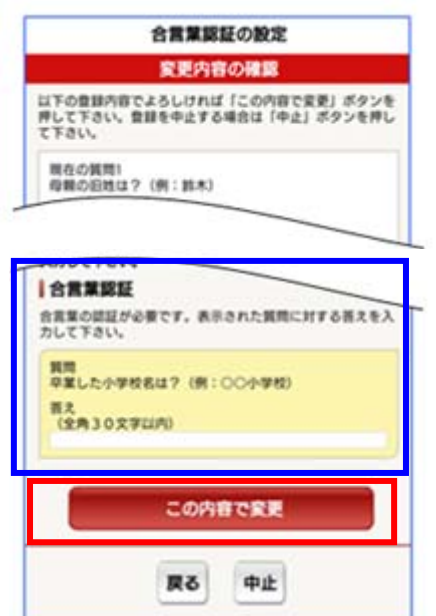

#### 5.完了

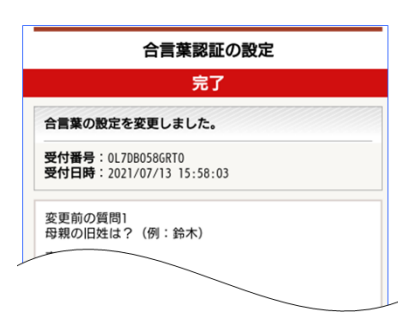

# ワンタイムパスワード利用申込

#### 【ワンタイムパスワード利用申込をしたい場合】

1.メニュー画面から選択

ワンタイムパスワード利用申込 をタップしてください。

| ■お客様情報変更       |   |
|----------------|---|
| Eメールアドレス変更     | > |
| 暗証番号変更         | > |
| 限度額変更          | > |
| 合言葉認証の設定       | > |
| ワンタイムパスワード利用申込 | > |
| ワンタイムパスワード解約   | > |
| 認証方式変更         | > |
|                |   |

 ワンタイムパスワード利用 申込の注意事項について
 注意事項をご一読いただき、問題 がなければ同意して次へをタッ プしてください。

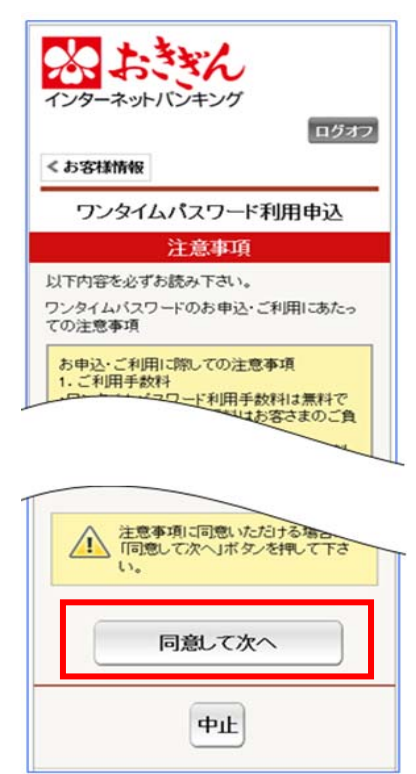

確認
 ワンタイムパスワードの利用申込を行いますので、確認暗証番号を入力し、利用申込をタップしてください。

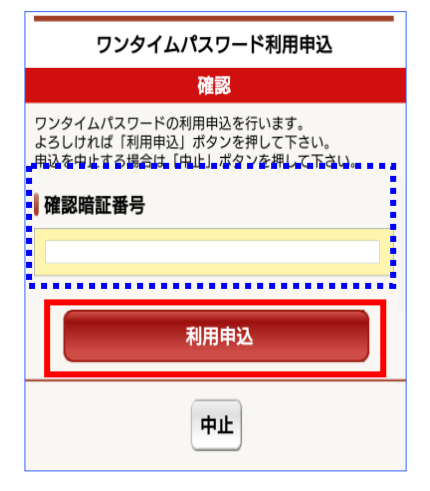

#### 4.完了

|                                               | 完了                                            |  |
|-----------------------------------------------|-----------------------------------------------|--|
| ワンタイム<br>リーンショ<br>す。                          | ♪パスワード利用申込を受け付けました。スク<br>ヨット等で画面を保存することをお勧めしま |  |
| 受付番号:0L70B058GRV1<br>受付日時:2021/07/13 16:01:17 |                                               |  |
| 申込した                                          | ウンタイムパスワード情報                                  |  |
| 右効期限                                          | 1 09:00:00                                    |  |
| 2030/10/3                                     |                                               |  |

# ワンタイムパスワード解約

#### 【ワンタイムパスワード解約をしたい場合、スマートフォンを機種変更する場合】

1.メニュー画面から選択

ワンタイムパスワード解約 タップしてください。

| ■お客様情報変更       |   |
|----------------|---|
| Eメールアドレス変更     | > |
| 暗証番号変更         | > |
| 限度額変更          | > |
| 合言葉認証の設定       | > |
| ワンタイムパスワード利用申込 | > |
| ワンタイムパスワード解約   | > |
| 認証方式変更         | > |
|                |   |

ワンタイムパスワード解約の 3.
 注意事項について
 注意事項をご一読いただき、問題
 がなければ同意して次へをタッ
 プしてください。

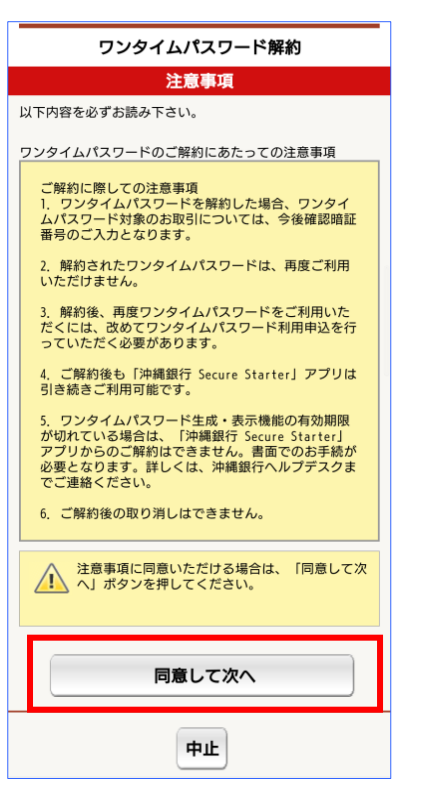

3. 解約内容の確認① ワンタイムパスワードの解約を 行いますので、ワンタイムパス ワードを入力し、入力内容を確 認をタップしてください。

\*ワンタイムパスワードについて\* スマートフォンにて SecureStarter を起動し、ワンタイムパスワードを入 力してください。 SecureStarter を起動中のお客さま は、画面をスワイプしていただくと、 下記の画面が表示されます。

<sup>ものボタンを押すと、ワンタイムパスワードが自動で入力されます。</sup> 『OTP』を押して頂くと、ワンタイ ムパスワードが自動で入力されます。

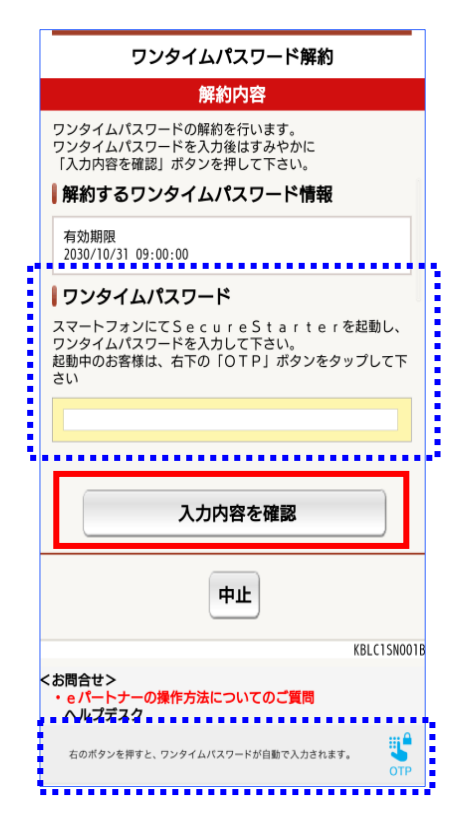

5. 完了

# ワンタイムパスワード解約

#### 4.解約内容の確認②

解約するワンタイムパスワ ード情報を確認し、確認暗 証番号を入力しこの内容で 解約をタップしてくださ い。

# ワンタイムパスワード解約 解約内容の確認 以下の内容でよろしければ「この内容で解約」ボタンを押して下さい。 解約するワンタイムパスワード情報 2030/10/31 09:00:00 確認暗証番号 ...... **Cの内容で解約**

| <br>ワンタイムパスワード解約                                      |  |  |  |
|-------------------------------------------------------|--|--|--|
| 完了                                                    |  |  |  |
| ワンタイムパスワードの解約を完了しました。スクリー<br>ンショット等で画面を保存することをお勧めします。 |  |  |  |
| 受付番号:0L7DB058GRUM<br>受付日時:2021/07/13 15:59:50         |  |  |  |
| 解約したワンタイムパスワード情報                                      |  |  |  |
| 有効期限<br>2030/10/31 09:00:00                           |  |  |  |
| お客様情報 ログオフ                                            |  |  |  |

解約処理が完了しましたら、

完了画面が表示されます。

| 認証方式変更                                  |                                             |                                 |                                                                    |  |
|-----------------------------------------|---------------------------------------------|---------------------------------|--------------------------------------------------------------------|--|
| 【お取引時の認証方式を変更したい                        | 、場合】                                        |                                 |                                                                    |  |
| 1.メニュー画面より選択                            | 2. 認証方式変更                                   | 3.変更内容の確認                       |                                                                    |  |
| 認証方式変更をタップして                            | ご利用になる認証方式をプルダ                              | 変更内容を確認し、ワンタイム                  |                                                                    |  |
| ください。                                   | ウンから選択し、入力内容を確認                             | パスワードを入力し、入力内容                  | 変更内容の確認                                                            |  |
|                                         | をタップしてください。                                 | で変更をタップしてください。                  | 下の変更内容でよろしければ「この内容で変更」ボタンを押<br>して下さい。登録を中止する場合は「中止」ボタンを押して<br>下さい。 |  |
|                                         | M + 32-1                                    |                                 | ワンタイムパスワード情報                                                       |  |
| ■お客様情報変更                                | かくうくろう<br>インターネット/レキング                      |                                 | 有効期限<br>2030/10/31 09:00:00                                        |  |
|                                         | の合体消費                                       |                                 | お取引時の認証方式                                                          |  |
| Eメールアドレス変更 >                            | 認証方式変更                                      | *ワンタイムパスワードについて*                | 変更前の認証方式<br>確認暗証番号+ワンタイムパスワード                                      |  |
| 咬訂發口亦再                                  | 認証方式変更                                      | スマートフォンにて SecureStarter         | 変更後の認証方式<br>確認暗証番号+合言葉                                             |  |
| 「「「「」」」 「「」」 「」」 「」」 「」」 「」」 「」」 「」」 「」 | 新たにご利用になる認証方式を選択し、「入力内容を確認」<br>ポタンを押してください。 | を起動し、ワンタイムパスワードを入               |                                                                    |  |
| 限度額変更                                   | ワンタイムパスワード情報                                | 力してください。                        | ┃ <b>リンジイムハスリート</b><br>スマートフォンにてSecureStarterを起動し、                 |  |
| 合言葉認証の設定                                | 有効期限<br>2030/10/31 09:00:00                 | SecureStarter を起動中のお客さま         | ワンタイムパスワードを入力して下さい。<br>起動中のお客様は、右下の「OTP」ボタンをタップして下<br>さい。          |  |
|                                         | お取引時の認証方式                                   | は、画面をスワイプしていただくと、               | ······                                                             |  |
| 7ンタイムパスワード利用申込 >                        | 現在の認証方式                                     | 下記の画面が表示されます。                   |                                                                    |  |
| ワンタイムパスワード解約 🔹 🔉                        | ● 確認明証番号+リンダイムパスワード                         | 右のボタンを押すと、ワンタイムバスワードが自動で入力されます。 | この内容で変更                                                            |  |
| 認証方式変更 >                                |                                             | 910                             |                                                                    |  |
| DOM / JANXX                             |                                             | 『OTP』を押して頂くと、ワンタイ               | 右のボタンを押すと、ワンタイムパスワードが自動で入力されます。<br>OTP                             |  |
|                                         | 入力内容を確認                                     | ムパスワードが自動で入力されます。               |                                                                    |  |

中止

# 認証方式変更

#### 4. 完了

| 認証方式変更                                                  |
|---------------------------------------------------------|
| 完了                                                      |
| 認証方式を変更しました。スクリーンショット等で画面<br>を保存することをお勧めします。            |
| 受付番号:0L7DB0586RW8<br>受付日時:2021/07/13 16:02:18           |
| ワンタイムパスワード情報                                            |
| 有効期限<br>2030/10/31 09:00:00                             |
| お取引時の認証方式                                               |
| 変更前の認証方式<br>確認暗証番号+ワンタイムパスワード<br>変更後の認証方式<br>確認暗証番号+合言葉 |
| お客様情報 ログオフ                                              |